\* Rellenar: DNI-federación y fecha nacimiento con este formato: DD/MM/AAAA

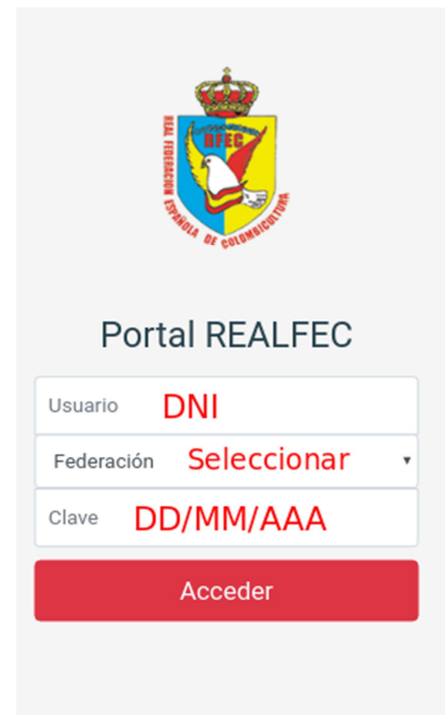

\*Poner la contraseña nueva y volver a entrar.

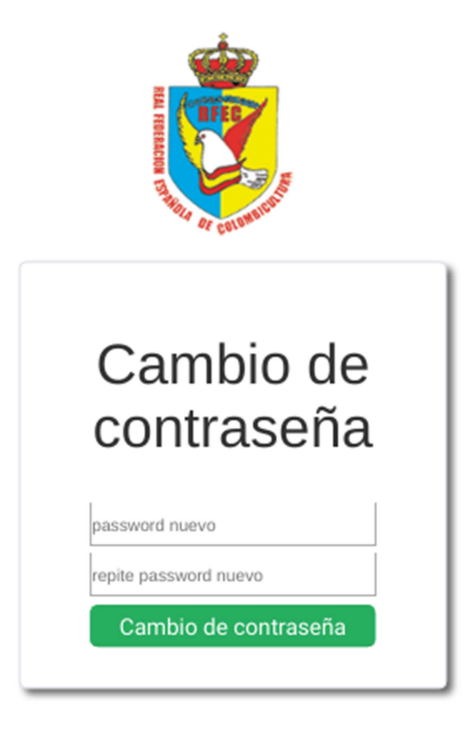

Siguientes accesos: tuportal.realfec.es

\* Rellenar: DNI-Federación y contraseña nueva.

| Port       |                |    |
|------------|----------------|----|
|            |                |    |
| Usuano     |                |    |
| Federación | Seleccionar    | •  |
| Clave Nu   | eva constraseŕ | ia |
|            | Acceder        |    |
|            |                |    |

\* Si nos pide el Teléfono, o no es correcto, rellenarlo ya que de esta manera nos comunicaremos con vosotros.

| REALFEC -                                                                                     | = | REALFEC -                                                                                                    |
|-----------------------------------------------------------------------------------------------|---|----------------------------------------------------------------------------------------------------|
| Para empezar haz clic en el menú de la<br>izquierda.                                          |   | Para empezar haz clic en el menú de la<br>izquierda.                                                                        |
| Tus datos<br>Licencia REALFEC:<br>Club:<br>Nombre:<br>DNI:<br>Fec. Nacimiento:1<br>Dirección: |   | Tus datos<br>Licencia REALFEC:<br>Club:<br>Nombre:<br>DNI:<br>Fec. Nacimiento:<br>Dirección:<br>Móvil: 666666666<br>Correo: |
| Editar                                                                                        |   | correo@correo.com<br>Guardar                                                                                                |

\* En las 3 rayitas de la parte superior izquierda seleccionar: Campeonato de raza y comenzar la inscripción de los palomos.

| E REALFEC -           |               |
|-----------------------|---------------|
| 脅 Inicio              | il menú de la |
| 🛗 Campeonatos de Raza |               |
| 🕩 Salir               |               |
|                       | tos           |
| 1                     | 25            |
|                       |               |
|                       |               |

Tienes la opción de <u>Proponer Jueces</u>, pero primero hay que inscribir los palomos. Esto lo harás al final de todo el proceso, ya que dependerá de las razas que tengas.

| ≡ | REALFEC -                                         |
|---|---------------------------------------------------|
|   | PRUEBAS                                           |
|   | sede                                              |
|   | Inscripciones;<br>Del 07/01/2020 al 21/02/2020    |
|   | Fechas del campeonato:<br>02/03/2020 - 15/03/2020 |
|   | Inscribirse/Acceder                               |
|   | Proponer jueces                                   |
|   |                                                   |

\* Poner todos los datos de los palomos: anilla-plumaje-sexo-categoría-nombre y añadir las fotografías del palomo, chapa, licencia, transferencia (o desde la galería de fotos de tu móvil o directamente desde la cámara). La foto de la transferencia la incluyes sólo en uno de los palomos, al igual que la licencia.

| REALFEC -         |        |
|-------------------|--------|
|                   | Volver |
| Nombre del Palomo |        |
| Plumaje           |        |
| Letra             |        |
| Anilla            |        |
|                   |        |
| Categoria         |        |
| Adulto            | •      |
| Hembra            | •      |
| Raza              |        |
| BALEAR            | •      |
|                   |        |

\* Si seleccionas **Cerrar** nos indicas que ya has finalizado la inscripción de ese palomo y lo das como válido (ya no lo podrás modificar), después **Guardar**, y así sucesivamente con todos los palomos que quieras inscribir.

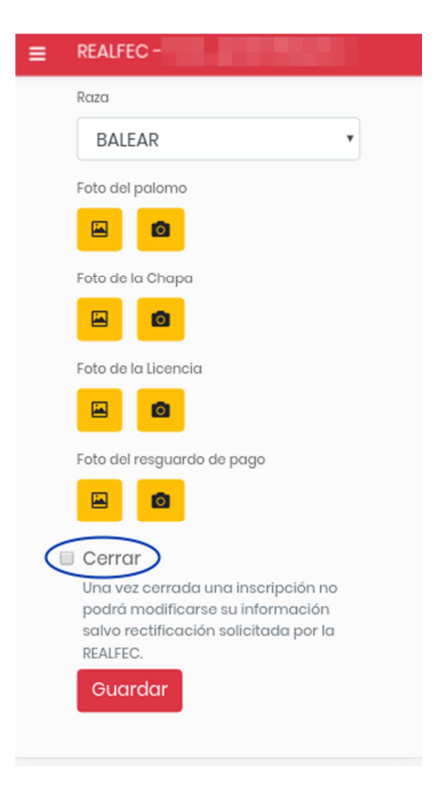

- Se puede modificar los datos relativos a un palomo, todas las veces que se quiera, siempre que no hayas marcado la casilla de **Cerrar.**
- **NO** hay que enviar nada por correo electrónico, whatsapp ni correo ordinario, si se opta por esta forma de inscribir los palomos.
- Si tienes dudas, ponte en contacto con la RFEC, en el número 645.98.40.99